# FirstNet – Access Management Changing a Bed Allocation

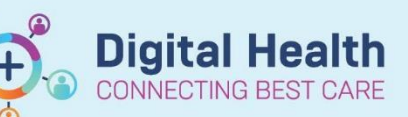

Digital Health Quick Reference Guide

#### This Quick Reference Guide will explain how to:

Navigate bed allocations when the **specialty changes** and the ward **allocation changes**.

#### Bed specialty change:

- If the bed specialty has changed, the Treating Clinician will complete a new bed request. The patient will then display on BOTH Bed Request and Bed Assigned/Ready filters on Tracking Board.
- ED to Ward Bed Assigned 
  ED to Ward Bed Assigned 

  Adult Patients
  Adult Patients
  All Bed Requests and As
  All Bed Requests FH
  All Beds Assigned/Ready
  ED to Ward All Statures I
  ED to Ward All Statures I
  ED to Ward All Statures I
  ED to Ward Bed Assigne
  ED to Ward Bed Request
  ED to Ward Bed Request
  ED to Ward Bed Request
  ED to Ward Bed Request
  ED to Ward Bed Request
  ED to Ward Bed Request
  ED to Ward Bed Request
  ED to Ward Bed Request
  ED to Ward Bed Request
  ED to Ward Bed Request
  ED to Ward Bed Request
  ED to Ward Bed Request
  ED to Ward Bed Request
  ED to Ward Bed Request
  ED to Ward Bed Request
  External Hospital Transfe
  Hide Empty Beds
  Paediatric Patients
  V

|   | ED to Ward Bed Requests   | - |
|---|---------------------------|---|
| 1 | <none></none>             | ^ |
|   | Adult Patients            |   |
| - | All Bed Requests and As   |   |
|   | All Bed Requests FH       |   |
| ١ | All Beds Assigned/Ready   |   |
| l | ED to Ward All Statuses I |   |
| j | ED to Ward Red Assigne    |   |
|   | ED to Ward Bed Request    |   |
|   | Emergency Beds FH         |   |
| 1 | External Hospital Transfe |   |
| 1 | Hide Empty Beds           |   |
|   | Paediatric Patients       | ۷ |

2. The activity clipboard will display again.

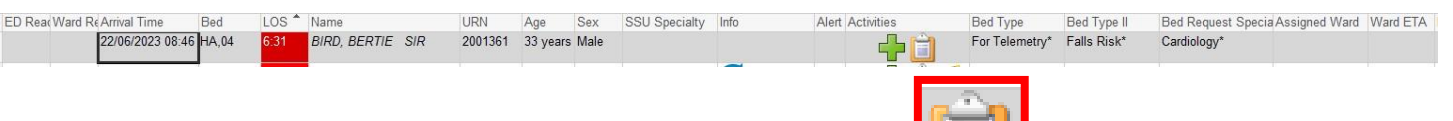

- 3. Double click on the clipboard to view the ED Bed Request to Wards task.
  - If no change in bed allocation is required (ward is still appropriate for patient after speciality change) select 'Not Done' to remove the pending task on the patient.
  - If a change in ward is required
     'document' the new bed request outcome form.
  - The patient will drop off the 'Bed Request' filter and the tracking board will update accordingly.

| Document Activities                                                  |                                                                                                    |                                       |                                       |                                                            | ×                                                           |  |  |  |  |
|----------------------------------------------------------------------|----------------------------------------------------------------------------------------------------|---------------------------------------|---------------------------------------|------------------------------------------------------------|-------------------------------------------------------------|--|--|--|--|
| BIRD, BERTIE SIR<br>Allergies: Allergies Not<br>Alerts: Not Recorded | Recorded<br>Resus Status: Not Rec.                                                                                                    | Sex:Male<br>DOB:01/01/1990<br>Weight: | Clinical U<br>Age: Loc:S ED<br>Emerge | Unit: Emergency <b>l</b><br>); LR WR C<br>ncy [22/06/2023N | <b>JR:2001361</b><br>:linician:Ayton, Gary<br>/ledicare:C-U |  |  |  |  |
|                                                                      | MAR                                                                                                    |                                       |                                       |                                                            | Refresh                                                     |  |  |  |  |
| Medications (0)                                                      | Medications (0)                                                                                                    |                                       |                                       |                                                            |                                                             |  |  |  |  |
| Patient Care (1)                                                     | (1) Patient Care (1)                                                                                                    |                                       |                                       |                                                            |                                                             |  |  |  |  |
| Assessments (2)                                                      | <ul> <li>ED Infectious Disease Screening</li> <li>22/06/2023 15:00:39, Stop Date 22/06/2023 15:00:39, Order placed due to Infectious Screening not completed in<br/>Triage; ED Infectious Disease Screening</li> </ul>                                              |                                       |                                       |                                                            |                                                             |  |  |  |  |
| Other (0)                                                            |                                                                                                    |                                       |                                       |                                                            |                                                             |  |  |  |  |
|                                                                      | 🔲 Assessments (2)                                                                                                    |                                       |                                       |                                                            |                                                             |  |  |  |  |
|                                                                      | ED Bed Request to Wards     22/06/2023 15:02:00, Cardiology, TEST26, HTS - REGMO, For Telemetry, Falls Risk; ED Bed Request     ED Nurse Initial Ax     22/06/2023 15:00:42, Stop Date 22/06/2023 15:00:42, Order placed due to a Discern Rule; ED Nurse Initial Ax |                                       |                                       |                                                            |                                                             |  |  |  |  |
|                                                                      |                                                                                                    |                                       |                                       |                                                            |                                                             |  |  |  |  |
|                                                                      |                                                                                                    |                                       |                                       |                                                            |                                                             |  |  |  |  |
| Other (0)                                                            |                                                                                                    |                                       |                                       |                                                            |                                                             |  |  |  |  |
|                                                                      |                                                                                                    |                                       |                                       |                                                            |                                                             |  |  |  |  |
|                                                                      |                                                                                                    |                                       |                                       |                                                            |                                                             |  |  |  |  |
|                                                                      |                                                                                                    |                                       |                                       |                                                            |                                                             |  |  |  |  |
|                                                                      |                                                                                                    |                                       |                                       |                                                            |                                                             |  |  |  |  |
|                                                                      |                                                                                                    |                                       |                                       |                                                            |                                                             |  |  |  |  |
| Show completed tasks                                                 |                                                                                                    |                                       | Not Done                              | Document                                                   | Cancel                                                      |  |  |  |  |

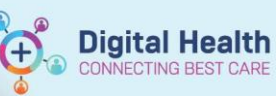

### Changing a bed allocation:

1. Locate and click on the patient on the bed assigned filter. The row will highlight and the little blue arrow will be next to the patient.

| ED Rea(Ward ReArrival Time Bed                                                                                 | LOS Name                | 1 URN   | Age Sr      | ax SSU Special | y Info | Ale: Activities | Bed Type       | Bed Type II  | Bed Request S | pecia Assigned Ward | Ward ETA Bed Delay Reas | Diagnosis               | Presenting Problem Bed Mx C |
|----------------------------------------------------------------------------------------------------|-------------------------|---------|-------------|----------------|--------|-----------------|----------------|--------------|---------------|---------------------|-------------------------|-------------------------|-----------------------------|
| 09/05/2023 09:35 SSU,18                                                                                        | 1200.22 Acil, TestSH    | 7100084 | 23 years Fe | male S SSU*    |        |                 | For IRCU*      |              |               | F 2C*               | 19/05/2023<br>12-50*    | 1:Anxiety               | BLEEDING - OTHEF            |
| 22/06/2023 08:46 HA,04                                                                                         | 145:12 Bird, Bertie SIR | 2001361 | 33 years M  | ale            |        | *3              | For Telemetry* | Falls Risk*  | Cardiology*   | S 3F*               | 22/06/2023 WARD BUSY*   | 1:Abdominal / Flank pai | Admission                   |
| <ul> <li>Right click on the patient name &gt; Select Open Patient Chart</li> <li>&gt; Documentation</li> </ul> |                         |         |             |                |        |                 | · -            | Patient Summ | aly Report    | a .                 |                         |                         |                             |

- 3. Locate and double click on the bed request outcome form
- 4. Bed request outcomes box will open
- 5. Select the '**eraser**' on the tool bar and click on image
- 6. Previous bed information will clear
- Add in new bed allocation and click on green 'tick'
- 8. New bed allocation will appear and a record of the previous bed allocation will display.

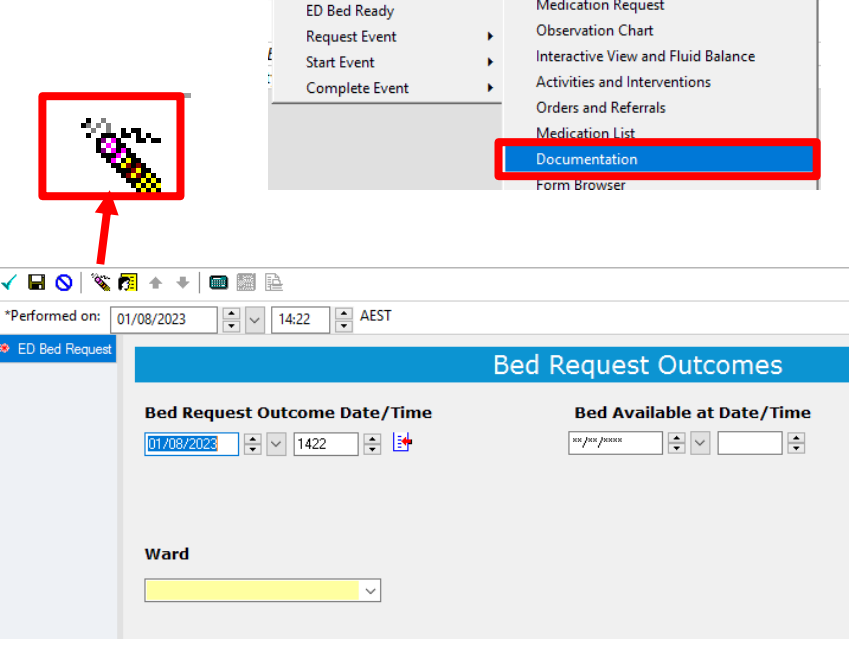

| Service Date/Ti     | Subject                                                | Type                | 4                                                                                                    |                                                                                                    |  |  |  |  |  |  |
|---------------------|--------------------------------------------------------|---------------------|----------------------------------------------------------------------------------------------------|----------------------------------------------------------------------------------------------------|--|--|--|--|--|--|
| 13/07/2023 13:20:31 | Free Text Note                                         | ED Nursing Progre   | Document Type:<br>Document Date:                                                                                                    | ED Bed Request Outcomes - Text                                                                                                    |  |  |  |  |  |  |
| 13/07/2023 13:02:00 | ED Bed Request Outcomes                                | ED Bed Request O    | Document Date:                                                                                                    | 13 Jul, 2023 13:02 AEST<br>Modified                                                                                                    |  |  |  |  |  |  |
| 13/07/2023 12:04:33 | ED Doctor Progress Note                                | ED Doctor Progres   | Document Title/Subject:<br>Performed By/Author:<br>Verified By:<br>Visit info:                                                                                                  | ED Bed Request Outcomes                                                                                                    |  |  |  |  |  |  |
| 13/07/2023 11:58:00 | COVID-19 Initial Screening Tool                        | Infectious Screenin |                                                                                                    | Perdido, Amiel - RN on 13 Jul, 2023 13:02 AEST                                                                                                    |  |  |  |  |  |  |
| 13/07/2023 11:50:35 | Endocrinology Admission                                | Admission Note      |                                                                                                    | Perdido, Amiel - RN on 13 Jul, 2023 13:02 AEST<br>30001508, Sunshine, Emergency, 13/07/2023 -                                                                |  |  |  |  |  |  |
| 13/07/2023 11:11:40 | ED Initial Assessment and Plan                         | ED Doctor Assessn   |                                                                                                    |                                                                                                    |  |  |  |  |  |  |
| 13/07/2023 10:57:00 | ECG                                                    | ECG                 |                                                                                                    |                                                                                                    |  |  |  |  |  |  |
| 13/07/2023 10:54:00 | Coronavirus (COVID-19) Risk Assessment and Order       | Progress Note       |                                                                                                    | Document Has Been Revised                                                                                                    |  |  |  |  |  |  |
| 13/07/2023 10:42:00 | COVID-19 Initial Screening Tool                        | Infectious Screenin |                                                                                                    |                                                                                                    |  |  |  |  |  |  |
| 13/07/2023 09:44:00 | ED Triage                                              | ED Triage - Text    | ED Bed Request Outcomes Entered On: 13/07/2023 13:02 AEST                                                                                                    |                                                                                                    |  |  |  |  |  |  |
| 03/01/2023 08:34:45 | Discharge Summary                                      | Discharge Summa     |                                                                                                    | Performed On: 15/07/2023 13.02 AES I by Perdido, Amiei - RN                                                                                                  |  |  |  |  |  |  |
| 29/12/2022 15:59:00 | Discharge Pharmacy Plan                                | Discharge Pharma    |                                                                                                    |                                                                                                    |  |  |  |  |  |  |
| 29/12/2022 15:38:54 | Pharmacy Discharge Medilist S2F                        | Pharmacy Dischar    |                                                                                                    |                                                                                                    |  |  |  |  |  |  |
| 29/12/2022 15:23:00 | Nursing Shift Note                                     | Nursing Shift Note  | te<br>ED Bed Request Outcomes<br>ED Ward ETA - 12/07/2023 14 04 AEST IN ERROR]<br>III 2072/2023 14 04 AEST In errorioushis charted by Perdido, Amiel - EN at 13/07/2023 14 04 A |                                                                                                    |  |  |  |  |  |  |
| 29/12/2022 15:21:13 | Endo Reg                                               | Progress Note       |                                                                                                    |                                                                                                    |  |  |  |  |  |  |
| 29/12/2022 11:24:18 | Pharmacy Admission Note - SEMERG                       | Pharmacy Admiss     |                                                                                                    |                                                                                                    |  |  |  |  |  |  |
| 29/12/2022 11:22:00 | Medication Management Plan                             | Pharmacy Admiss     |                                                                                                    | (112/07/2023 13:04 AEST) - previously charted by Perdido. Amiel - RN at 13/07/2023 13:04 AEST)                                                               |  |  |  |  |  |  |
| 29/12/2022 11:18:49 | Endo CWR                                               | Progress Note       | Calender Foreign - Maria - Maria                                                                                                    | (12/07/2023 13:02 AEST) - previously charted by Perdido, Amiel - RN at 13/07/2023 13:02 AEST)                                                                |  |  |  |  |  |  |
| 29/12/2022 10:40:24 | Diabetes Education                                     | Clinical Nurse Con  | or ED Bed Request Ward - S 1A [IN ERROR]                                                                                                    |                                                                                                    |  |  |  |  |  |  |
| 28/12/2022 21:25:49 | Overnight BSL / ketone plan                            | Progress Note       |                                                                                                    | Perdido, Amiel - RN - 13/07/2023 14:05 AEST                                                                                                    |  |  |  |  |  |  |
| 28/12/2022 15:37:36 | Chest Plain (not Mobile) (Xray)                        | XRAY Chest          |                                                                                                    | (15 1A) - previously changed by Perdido, Amiel - KN 311307/2023 14:04 AES 1]. (15 1A) - previously changed by Perdido, Amiel - RN at 1307/2023 12:05 AES 1]. |  |  |  |  |  |  |
| 28/12/2022 14:52:25 | Diabetes Education                                     | Clinical Nurse Con  |                                                                                                    | LIS IRI - previously charted by Perdido, Amiel - RN at 13/07/0023 13:04 AES 1;-                                                                              |  |  |  |  |  |  |
| 28/12/2022 14:43:00 | Endo review                                            | Progress Note       |                                                                                                    | [S 1A] - previously charted by Perdido, Amiel - RN at 13/07/2023 13:02 AEST].                                                                                |  |  |  |  |  |  |
| 28/12/2022 12:26:26 | COVID Deisolation Note                                 | Progress Note       |                                                                                                    |                                                                                                    |  |  |  |  |  |  |
| 28/12/2022 11:04:00 | Novel Coronavirus (COVID-19) Risk Assessment and Order | Progress Note       |                                                                                                    |                                                                                                    |  |  |  |  |  |  |
| 28/12/2022 11:04:00 | COVID-19 Initial Screening Tool                        | Infectious Screenin |                                                                                                    |                                                                                                    |  |  |  |  |  |  |
| 29/10/2021 10:01:04 | Infection Prevention                                   | Clinical Nurse Cor  | e Cor<br>mma<br>arma<br>schar                                                                                                    |                                                                                                    |  |  |  |  |  |  |
| 29/10/2021 09:28:46 | Discharge Summary                                      | Discharge Summa     |                                                                                                    |                                                                                                    |  |  |  |  |  |  |
| 25/10/2021 16:45:00 | Discharge Pharmacy Plan                                | Discharge Pharma    |                                                                                                    |                                                                                                    |  |  |  |  |  |  |
| 25/10/2021 16:44:41 | Pharmacy Discharge Note - FCCU                         | Pharmacy Dischar    |                                                                                                    |                                                                                                    |  |  |  |  |  |  |

Western Health 🕔

## Removing an allocated ward and time:

- To revert back to blank fields on the Tracking Board and clear the allocated ward, you must **'unchart'** the bed request outcomes PowerForm. This is done in Form Browser in the patient chart.
- If required, refer to the following QRG: FirstNet How to Access, Modify and Unchart PowerForms

# Assigned Ward Ward ETA F 2C\* 19/05/2023 12:50\* Assigned Ward Ward ETA

### Important

• The treating clinician in ED completes **a new bed request** when the patient is accepted by a different treating specialty (Bed Card).

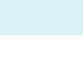

**Digital Health**